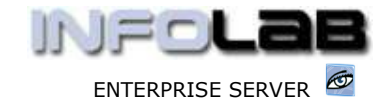

IES Purchasing: Goods Return Processing

# IES Purchasing: Goods Return Processing

#### Purpose

The purpose of this Document is to explain how to process Goods Return Events (RET) on Purchase Orders.

## **Summary of Order Types**

CP = Central Purchasing ASO = Automated Stock Orders DDP = Delegated Direct Purchasing MOD = Manufacture On Demand

### Introduction

Goods Return processing does not occur on all Purchase Orders, and is only processed when

- a) some Items are returned to Supplier
- b) a correction is necessary because of prior Goods Received Processing that was done incorrectly (RET event processing is the alter ego of GRV Processing, and the only way to correct mistakes with Goods Received Processing)

### Source Document

Source Documents are primary input to Purchase Order processing. The source document for RET processing is locally invented, and may optionally be supplemented by the Event Status Print for RET processing (see the User Manual for Purchasing Event Status Prints).

### Where to Process

RET Processing is part of what is referred to as Purchase Order Events, and the Purchase Order Events are all processed from the visual Event Screens, where the entire status of a Purchase Order is visible on a single screen.

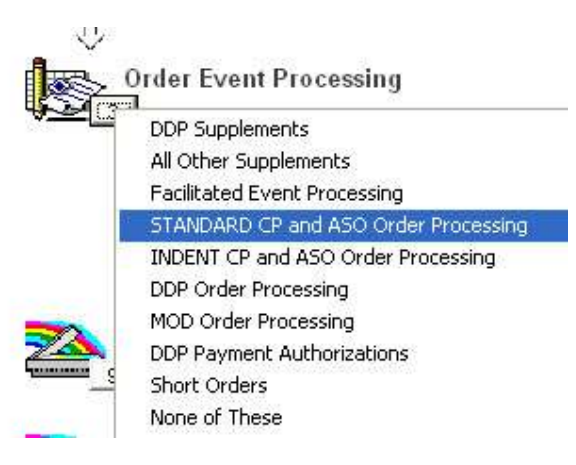

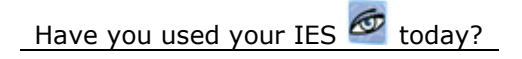

www.infolab.cc

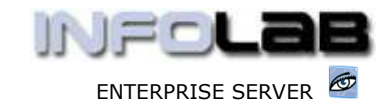

IES Purchasing: Goods Return Processing

From the main Purchasing options, choose "Order Event Processing" and then choose the appropriate option for the Order type, i.e. Standard CP/ASO or Indent CP/ASO (pre-paid Orders), or DDP. MOD Orders must be processed from the MOD Sheets in Manufacture.

| 1 Order Detail | 2 Events            |     |
|----------------|---------------------|-----|
| PO N           |                     |     |
| 1              | Purchase Order Ever | its |

The system will open the appropriate screen according to the option selected, and at "PO Number" you must either type the Order Number to process, or use the lookup to select the correct Order.

| >>> On Order | Code | Descr           | Unit | Price | Quantity |
|--------------|------|-----------------|------|-------|----------|
| 1531088      | c/4  | DUST-OFF PLUS C | ea   | 19.99 | 2.0      |
|              |      |                 |      |       |          |
|              |      |                 | -    |       |          |
|              |      |                 |      | -     |          |
|              |      |                 |      |       |          |
|              | 1    |                 |      |       |          |

|   | >>> Received | Code | Descr           | Unit | Price | Quantity |
|---|--------------|------|-----------------|------|-------|----------|
| 1 | 3002094      | c/3  | CANON A85 DIGIT | ea   | 21.99 | 2.00     |
|   |              | -    |                 |      |       |          |

Any Purchase Order Events may be processed on this screen, but this document is about Goods Return processing specifically, and as such we will only discuss the RET events. The RET event may be processed on any or all Order Items currently showing in the "Received" section. To activate a RET event, you can either dbl-click on an item in this section, or choose the "Invoicing / Goods Return" function. The system responds as follows: -

| Sele  | ect jus  | t 1            |        |    | RECEIVED          |        |
|-------|----------|----------------|--------|----|-------------------|--------|
| 1 I   | [tem Ful | l Invoice      |        |    | -                 |        |
| 2 I   | tem Par  | t Invoice      |        |    |                   | -      |
| 3 I   | tem Ful  | l Return       |        |    | Invoicing / Goods | Return |
| 4 I   | tem Par  | t Return       |        |    |                   |        |
| 5 A   | luto Inv | oice All       |        |    |                   |        |
| Selec | ot ALL   | Show Full Line | Cancel | OK | -                 |        |

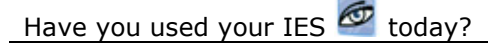

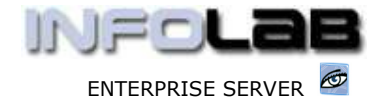

IES Purchasing: Goods Return Processing

Options 3 and 4 are both RET events. A Goods Return may be processed on the total Quantity previously Received, or on a reduced Quantity.

### We start with option 3: Item Full Return

| 3002094 c/3 CANON A85 DIGITAL           | se | elect 1 Ite | m, please      |        |     |            |    |       |
|-----------------------------------------|----|-------------|----------------|--------|-----|------------|----|-------|
|                                         | 1  | 3002094     | c/3            | CANON  | A85 | DIGITAL    |    | ***** |
| 4700110 C/2 KUDAK KMA 464 P (5-8 40 A52 | 2  | 4700110     | c/2            | KODAK  | KMA | 464 P (S-8 | 40 | ASA)  |
|                                         |    | elect ALL   | Show Full Line | Cancel | 1   | ок         | 1  |       |

The next step is to select the Item to process a Goods Return on. Bearing in mind that 'Item Full Return' means that the exact Quantity that is shown as Received for the selected Item will be processed as RET and will be returned to the 'On Order section', i.e. as prior to Receiving.

| Action Prior Action Prior Action Prior Action Prior Action Price Constitution Constitution Const | ull Item 6<br>23/05/<br>3 [Jun 20<br>2704<br>002094<br>/3<br>NON A85 D | Goods Ret<br>72006<br>005]                             | UTR                                     |                                                 | then you will have to<br>capture a Batch<br>Number. If not, then<br>only the "Return Ref<br>field has to be<br>satisfied. This is a<br>locally invented<br>number.<br>After this, you may |
|----------------------------------------------------------------------------------------------------|------------------------------------------------------------------------|--------------------------------------------------------|-----------------------------------------|-------------------------------------------------|----------------------------------------------------------------------------------------------------|
| Action En<br>ans Date<br>Period 61<br>Batch<br>r Number 01<br>rder Item 31<br>em Code 03<br>unit ea<br>Price                                                                                                    | dl Item 6<br>23/05/<br>3 [Jun 20<br>2704<br>002094<br>/3<br>ANON A85 D | 600ds Ret<br>/2006<br>005]                             |                                         |                                                 | Number. If not, the<br>only the "Return Ref<br>field has to be<br>satisfied. This is a<br>locally invented<br>number.<br>After this, you may                                              |
| Ans Date<br>Period 64<br>Batch<br>r Number 01<br>rder item 31<br>em Code 03<br>escription 03<br>Unit ea<br>Price                                                                                                    | 23/05/<br>3 [Jun 20<br>2704<br>002094<br>/3<br>NNON A85 D              | /2006<br>005]<br>DIGITAL                               |                                         |                                                 | only the "Return Ref<br>field has to be<br>satisfied. This is a<br>locally invented<br>number.<br>After this, you may                                                                     |
| Period 61<br>Batch 7<br>r Number 01<br>rder item 31<br>em Code 02<br>escription 03<br>Unit ea<br>Price 04                                                                                                    | 3 [Jun 20<br>2704<br>J02094<br>/3<br>ANON A85 D                        | 005]<br>DIGITAL                                        |                                         |                                                 | field has to be<br>satisfied. This is a<br>locally invented<br>number.<br>After this, you may                                                                                             |
| Batch<br>r Number 01<br>rder item 31<br>eem Code 0<br>escription 01<br>Unit ea<br>Price                                                                                                    | 2704<br>102094<br>/3<br>ANON A85 E<br>1                                | )IGITAL                                                |                                         |                                                 | satisfied. This is a<br>locally invented<br>number.<br>After this, you may                                                                                                    |
| r Number 01<br>rider item 31<br>em Code 03<br>escription 03<br>Unit 64<br>Price                                                                                                    | 2704<br>002094<br>73<br>ANON A85 D                                     | DIGITAL                                                |                                         |                                                 | locally invented<br>number.<br>After this, you may                                                                                                    |
| rder ttem 31<br>em Code C.<br>escription Ci<br>Unit er<br>Price                                                                                                    | 002094<br>73<br>HNON A85 E<br>1                                        | DIGITAL                                                |                                         | ]                                               | After this, you may                                                                                                    |
| em Code C.<br>escription Ci<br>Unit ex<br>Price                                                                                                    | 73<br>ANON A85 E<br>A                                                  | IGITAL                                                 |                                         |                                                 | After this, you may                                                                                                    |
| Unit Price                                                                                                    | ANON A85 D                                                             | IGITAL                                                 |                                         | 22                                              | , accir chio, you may                                                                                                    |
| Unit e                                                                                                    | 1                                                                      |                                                        |                                         |                                                 | choose PROCESS to                                                                                                    |
| Price                                                                                                    |                                                                        |                                                        |                                         | - <u>1</u> 2                                    | complete the RET                                                                                                    |
| Questitu                                                                                                    |                                                                        | 21.                                                    | 99                                      |                                                 | step for this Order                                                                                                    |
| 1.31 1201 1111 0                                                                                                    | 2.0                                                                    | 10                                                     |                                         |                                                 | Item.                                                                                                    |
|                                                                                                    | 21.99                                                                  | ) Loc                                                  | al                                      | <u>,</u>                                        | be amended from<br>what the system<br>defaults, but this is                                                                                                    |
| Store M                                                                                                    | in Store                                                               |                                                        |                                         | 20                                              | necessary. (See the                                                                                                    |
| urn Ref # 🖸                                                                                                    | 2704/1                                                                 |                                                        |                                         | 2                                               | User Manual for                                                                                                    |
|                                                                                                    | Quit                                                                   |                                                        | Process                                 |                                                 | "Period Control on<br>PO's."                                                                                                    |
|                                                                                                    | Store Ma<br>urn Ref # CI                                               | 21.99<br>Store Main Store<br>arn Ref # CP704/1<br>Quit | Store Main Store arn Ref # CP704/1 Quit | Store Main Store arn Ref # CP704/1 Quit Process | Store Main Store arn Ref # CP704/1 Quit Process                                                                                                    |

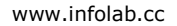

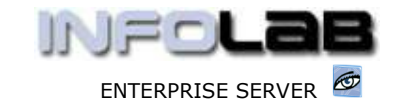

#### IES Purchasing: Goods Return Processing

|          | >>> On Order              | Code | Descr           | Unit | Price                 |                                        | Quantity                           | Actua       |
|----------|---------------------------|------|-----------------|------|-----------------------|----------------------------------------|------------------------------------|-------------|
| 1        | 1531088                   | c/4  | DUST-OFF PLUS C | ea   |                       | 19.99                                  | 2.00                               |             |
| 2        | 3002094                   | c/3  | CANON A85 DIGIT | ea   |                       | 21.99                                  | 2.00                               |             |
|          |                           |      |                 |      | Obse<br>from<br>at "C | erve how t<br>n "Received<br>On Order" | he Item disappe<br>d" and re-appea | ears<br>Irs |
| d j      | l<br>por l'aval por l'era | 6.1  |                 |      |                       |                                        |                                    |             |
| e<br>lex | Pre Add Ins Ed            | Code | Descr           | Unit | Price                 |                                        | Quantity                           | Actua       |

The system has now automatically generated the underlying financial Transactions to reflect the event in the Purchasing and related Financial systems.

The next option we look at is option **4: Item Part Return** 

Part RET is used to credit only SOME of the quantity that is shown as Received. In this case, you will be allowed and forced to reduce the Quantity. Otherwise, the event is similar to 'Item Full Return'.

### Corrections

If a mistake is made with a RET processing event, then the way to correct it is to process a Goods Received event, which will return the Order Item to 'Received' in it's previous state. Thereafter the Order Item may be processed correctly. (See the User Manual for Goods Received Processing.)

© Infolab, 2006

This Documentation is copyrighted by Infolab (Pty) Ltd. [<u>www.infolab.cc</u>] All rights are reserved. Licensed INFOLAB Business Partners and Users are granted permission, for internal use ONLY, to reproduce the Documentation, and to include amendments dealing with specific instructions local to your installation.

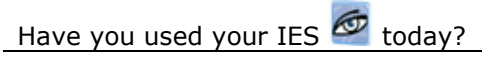